# 망고210 10.1인치 정전식 LCD Developer Guide

http://www.mangoboard.com/ http://cafe.naver.com/embeddedcrazyboys Crazy Embedded Laboratory

#### Document History

| Revision | Date | Change note |
|----------|------|-------------|
|          |      |             |
|          |      |             |

| 1. | 커널 수  | 누정4    |
|----|-------|--------|
| 2. | 커널 co | onfig4 |

## 1. 커널 수정

/kernel\$ vi drivers/input/touchscreen/mango\_ft5x06\_ts.c //#define CONFIG MANGO TOUCH FT5x06 101INCH OLD #define CONFIG\_MANGO\_TOUCH\_FT5x06\_101INCH ..... #if defined(CFG SUPPORT TOUCH KEY) Ш defined(CONFIG MANGO TOUCH FT5x06 101INCH OLD) Ш defined(CONFIG\_MANGO\_TOUCH\_FT5x06\_7INCH) /\* by crazyboy \*/ //setup key code area set bit(EV SYN, input dev->evbit); set\_bit(BTN\_TOUCH, input\_dev->keybit); input dev->keycode = tsp keycodes; for(i = 0; i < CFG NUMOFKEYS; i++) { input\_set\_capability(input\_dev, EV\_KEY, ((int\*)input\_dev->keycode)[i]); tsp\_keystatus[i] = KEY\_RELEASE; } #endif #ifdef CONFIG MANGO TOUCH FT5x06 101INCH gpio\_set\_value(S5PV210\_GPH0(5),0); mdelay(3); MANGO DBG("10.1inch reset value=%d₩n",gpio get value(S5PV210 GPH0(5))); gpio\_set\_value(S5PV210\_GPH0(5),1); mdelay(4); MANGO DBG("10.1inch reset value=%d\munitherappin get value(S5PV210 GPH0(5))); #endif }

### 2. 커널 config

./build\_kernel config

Select LCD tYPE

Device Drivers --->

Graphics support --->

<\*> Support for frame buffer devices --->

Select LCD Type (Mango 10.1 1280x800 LTN101AL03) --->

- Select LCD Type

Use the arrow keys to navigate this window or press the hotkey of the item you wish to select followed by the <SPACE BAR>. Press <?> for additional information about this option.

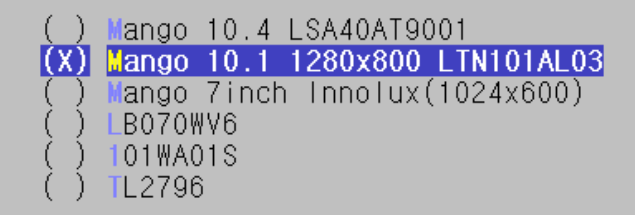

#### <Select> < Help >

xres\_virtual, yres\_virtual을 아래와 같이 바꿔야 합니다.

수정하려면 엔터로 들어가서 crtl을 누르고 지우면 지워집니다.

\_\_\_\_\_\_Support for frame buffer devices —

ys navigate the menu. <Enter> selects submenus --->. Highlighted le<sup>.</sup> Pressing <Y> includes, <N> excludes, <M> modularizes features. Pres c> to exit, <?> for Help, </> for Search. Legend: [\*] built-in [] e le < > module capable

| Support for frame buffer devices [ ] Enable firmware EDID [ ] Framebuffer foreign endianness support> [ ] Enable Video Mode Handling Helpers |
|----------------------------------------------------------------------------------------------------|
| Enable Tile Blitting Support                                                                                                    |
| *** Frame buffer bardware drivers ***                                                                                                    |
| <pre>&lt;*&gt; \$30 Framebuffer support</pre>                                                                                                |
| [*] SPLASH SCREEN on LCD                                                                                                    |
| [*] ICD init in kernel                                                                                                    |
| [ ] S30 Framebuffer debug messages                                                                                                    |
| [] S3C Framebuffer ELEO underrup trace                                                                                                    |
| (2) Default Window $(0-4)$                                                                                                    |
| (2) Number of frame buffers $(1-3)$                                                                                                    |
| (1) Number of overlay window $(0-3)$                                                                                                    |
| (1) Number of buffers for sucreas window $(2, 2)$                                                                                            |
| (5) Number of putters for overlay window (2-5)                                                                                               |
| [*] Virtual Screen                                                                                                    |
| ( <mark>1</mark> 280) xres_virtual                                                                                                    |
| (800) yres_virtual                                                                                                    |

Touchscreens

Device Drivers --->

Input device support --->

[\*] Touchscreens --->

--- Touchscreens DS7846/TSC2046/AD7873 and AD(S)7843 based touchscreens < > AD7877 based touchscreens < > Analog Devices AD7879-1/AD7889-1 touchscreen interface < > Atmel mXT 12C Touchscreen < >BU21013 based touch panel controllers < > cy8ctmg110 touchscreen < > crztech mango 7 inch HX8526 PCAP touch < > crztech mango 7 inch FT5x06 PCAP touch < ><\*> crztech mango 10.1 inch FT5x06 PCAP touch

완료 후 .config 파일이 보입니다.

cp .config arch/arm/configs/mango210\_10.1inch\_nand256MB\_ft5x06\_defconfig

cp .config mango210\_10.1inch\_nand256MB\_ft5x06\_defconfig

./build\_kernel defconfig mango210\_10.1inch\_nand256MB\_ft5x06\_defconfig ./build\_kernel

한 후 이미지에서 라이팅 하면 10.1인치 정전 화면을 볼 수 있습니다.